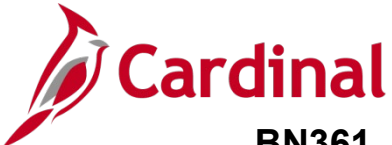

#### Generating and Reviewing the Invalid Elections Report Overview

This Job Aid provides guidance on how to access, run, and review the Invalid Elections Report (BenAdmin Preparation and Election Errors Report).

The Invalid Elections Report should be run routinely and more frequently during Open Enrollment. This can be run for an individual Schedule ID or for all Schedule IDs by leaving the field blank. Separate schedule IDs will be created for ongoing maintenance and Open Enrollment.

**Note**: For more information on running reports, see the resource titled **Cardinal HCM Reports Catalog**. This document can be found on the Cardinal website under **Resources**.

#### **Table of Contents**

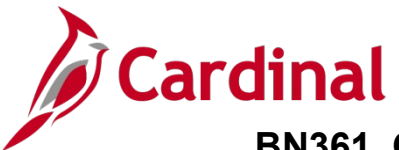

#### Generating and Reviewing the Invalid Elections Report

To review invalid elections, the Agency Benefits Administrator (BA) will generate and review the Invalid Elections report.

1. Navigate to the **Invalid Elections Report** using the following path:

# Navigator > Benefits > Manage Automated Enrollment > Investigate Exceptions > Invalid Elections Rpt

The Invalid Elections Rpt (Report) page displays with the Find an Existing Value tab displayed by default.

| Cardinal Homepage                                                                                             | Invalid Elections Rpt                        |
|----------------------------------------------------------------------------------------------------|----------------------------------------------|
| Invalid Elections Rpt<br>Enter any information you have and click Search.                                     | Leave fields blank for a list of all values. |
| ▼ Search Criteria                                                                                             |                                              |
| Run Control ID       begins with ~         Case Sensitive         Limit the number of results to (up to 300): |                                              |
| Search Clear Basic Search 🖾 Sav                                                                               | /e Search Criteria                           |

**Note**: Search for an existing Run Control ID before creating a new one. Users cannot delete Run Control IDs once they are created and saved. Steps 2 - 4 provide instructions on how to create a new Run Control ID.

2. Click the **Add a New Value** tab.

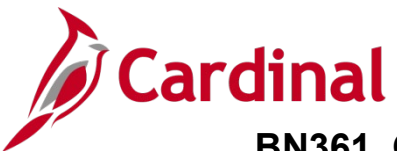

The Add a New Value tab displays.

| Cardinal Homepage      |                 | Invalid Elections Rpt |
|------------------------|-----------------|-----------------------|
| Invalid Elections Rpt  | :               |                       |
| Eind an Existing Value | Add a New Value |                       |
| Run Control ID         |                 |                       |
| Add                    |                 |                       |

- 3. Enter a Run Control ID in the **Run Control ID** field based on the following guidelines:
  - a. The Run Control ID must be unique and should be descriptive enough to help locate for future use
  - b. Up to 30 characters are allowed
  - c. No blank spaces can be used. However, and underscore can be used in lieu of spaces
  - d. Do not use wildcard symbols (%)

4. Click the **Add** button.

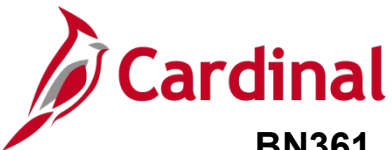

The Invalid Elections Rpt page displays.

| Cardinal Homepage   |                                   | Invalid Elections Rpt              |
|---------------------|-----------------------------------|------------------------------------|
| Invalid Elections R | pt                                |                                    |
| Run Control I       | D Invalid_Elections_Report        | Report Manager Process Monitor Run |
| Languag             | je English ~                      |                                    |
| Schedule ID         | Q (Leave blank for all schedules) |                                    |
| Save Notify         |                                   | Add Update/Display                 |

5. Click the **Look Up Schedule ID** icon (magnifying glass).

The Look Up Schedule ID page displays in a pop-up window.

| Look Up Schedule ID |                           |       |  |  |  |  |
|---------------------|---------------------------|-------|--|--|--|--|
| Schedule ID begi    | Schedule ID begins with ~ |       |  |  |  |  |
| Search Clea         | ar Cancel Basic Lo        | ookup |  |  |  |  |
| Search Results      |                           |       |  |  |  |  |
| View 100 🛛 🗐 🗸      | 1-5 of 5 🗸 🕨 🕨            |       |  |  |  |  |
| Schedule ID         | Ben Admin Type            |       |  |  |  |  |
| 227COV              | Open Enrol                |       |  |  |  |  |
| 227TLC              | Open Enrol                |       |  |  |  |  |
| EM00                | Evnt Maint                |       |  |  |  |  |

- 6. Click the applicable **Schedule ID** link in the **Search Results** section.
  - a. **EM00** (Event Maintenance): Used to generate the Invalid Elections Report and review errors associated with standard Benefit Enrollment Events
  - b. **Open Enrollment** (unique Schedule ID for each Open Enrollment Period): Used to generate the Invalid Elections Report and review errors associated with Open Enrollment Events

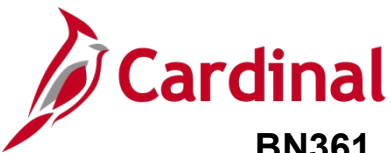

\_\_\_\_\_

The Invalid Elections Rpt page returns.

| Cardinal Homepage               |                                   | Invalid Elections Rpt              |  |
|---------------------------------|-----------------------------------|------------------------------------|--|
| Invalid Elections Rpt           |                                   |                                    |  |
| Run Control ID In<br>Language E | inglish                           | Report Manager Process Monitor Run |  |
| Schedule ID EM00                | Q (Leave blank for all schedules) |                                    |  |
| Save Notify                     |                                   | Add Update/Display                 |  |

7. Click the **Run** button.

The Process Scheduler Request page displays in a pop-out window.

|         | Process Scheduler Request |              |                     |                |                    |              |      |
|---------|---------------------------|--------------|---------------------|----------------|--------------------|--------------|------|
|         |                           |              |                     |                |                    |              | Help |
|         | User ID                   |              | Run Control II      | D Invalid_Elec | tions_Report       |              |      |
|         | Server Name               | ~            | Run Date 10/18/2022 |                |                    |              |      |
|         | Recurrence                | ~            | Run Time 12:34:17PM |                | Reset to Current D | ate/Time     |      |
|         | Time Zone Q               |              |                     |                |                    |              |      |
| Process | List                      |              |                     |                |                    |              |      |
| Select  | Description               | Process Name | Process Type        | туре           | Format             | Distribution |      |
|         | Invalid Benefit Elections | BAS003       | SQR Report          | Web 🗸          | PDF ~              | Distribution |      |
| ок      | Cancel                    |              |                     |                |                    |              |      |

8. Review the **Process Scheduler Request** page and then click the **OK** button.

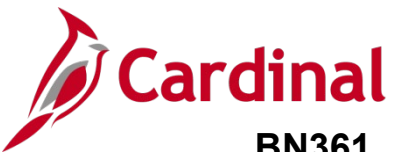

The Invalid Elections Rpt page returns.

| Cardinal Homepage    |                                   | Invalid Elections Rpt              |
|----------------------|-----------------------------------|------------------------------------|
| Invalid Elections Rp | t                                 |                                    |
| Run Control ID       | Invalid_Elections_Report          | Report Manager Process Monitor Run |
| Language             | e English ~                       | Process Instance:1451857           |
| Schedule ID EM00     | Q (Leave blank for all schedules) |                                    |
| Save Notify          |                                   | Add Update/Display                 |

9. Click the **Process Monitor** link.

The Process Monitor page displays.

| V IIIva                                | lid Elections | Rpt            |                          |          | Proce               | ss Monitor    |                |                                     | <b>^</b> _ | Q        | :       |
|----------------------------------------|---------------|----------------|--------------------------|----------|---------------------|---------------|----------------|-------------------------------------|------------|----------|---------|
| Proce                                  | ess List      |                |                          |          |                     |               |                | New Window                          | Help       | Persona  | alize F |
| iew Pr                                 | rocess Requ   | est For        | Tuno                     | v las    | et v                | 1 Dave v      | Refresh        |                                     |            |          |         |
| USE                                    |               | ~              | Туре                     | -        |                     | i Days        | Kenesii        |                                     |            |          |         |
| Ser                                    | ver           | ~              | Name                     | Q, Insta | ance From           | Instance To   | Report Manager |                                     |            |          |         |
| Ser<br>Run S                           | ver           | ~              | Name Distribution Status | Q Insta  | ance From<br>V Save | Instance To F | Report Manager |                                     |            |          |         |
| Ser<br>Run S                           | Status        | ~              | Name Distribution Status | Q Insta  | ance From<br>✓ Save | Instance To F | Report Manager |                                     |            |          |         |
| Ser<br>Run :<br>rocess<br>I C          | Ver Status    | ~              | Name Distribution Status | Q Insta  | v Save              | Instance To F | Report Manager | -1 of 1 🗸 🕨                         | ▶          | View All |         |
| Ser<br>Run S<br>Cocess<br>I C<br>elect | List          | v<br>v<br>Seq. | Name Distribution Status | Q Insta  | Save V              | Instance To F | Report Manager | -1 of 1 v<br>Distribution<br>Status | ▶  <br>De  | View All |         |

- 10. Periodically click the **Refresh** button as needed until the **Run Status** field displays a value of "Success" and the **Distribution Status** field displays a value of "Posted".
- 11. Click the **Details** link.

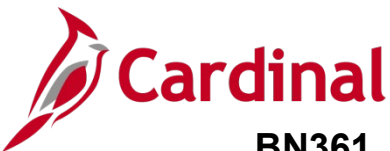

The **Process Detail** page displays in a pop-out window.

|                                                                  | P                                                                                                    | rocess Detail                                                |                                                                          |                   |
|------------------------------------------------------------------|----------------------------------------------------------------------------------------------------|--------------------------------------------------------------|--------------------------------------------------------------------------|-------------------|
| Process<br>Instance<br>Name<br>Run Status                        | 1451857<br>BAS003<br>Success D                                                                                                    | Type<br>Description<br>Distribution Status                   | SQR Report<br>Invalid Benefit Elections<br>Posted                        |                   |
| Run<br>Run Control IE<br>Locatior<br>Server<br>Recurrence        | <ul> <li>Invalid_Elections_Report</li> <li>Server</li> <li>PSUNX1</li> </ul>                                                              | Update Pr<br>Hold I<br>Queur<br>Cance<br>Delete<br>Re-se     | rocess<br>Request<br>e Request<br>el Request<br>e Request<br>ind Content | ◯ Restart Request |
| Date/Time<br>Request Cre<br>Run Anytin<br>Began Pro<br>Ended Pro | ated On 10/18/2022 12:40:48PM E<br>ne After 10/18/2022 12:34:17PM E<br>cess At 10/18/2022 12:41:11PM E<br>cess At 10/18/2022 12:41:23PM E | Actions<br>EDT Param<br>EDT Messa<br>EDT Batch<br>EDT View L | neters Transf<br>age Log<br>Timings<br>Log/Trace                         | er                |

12. Click the View Log/Trace link in the Actions section.

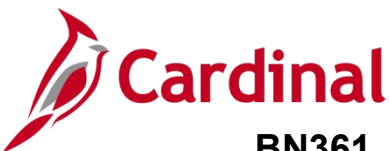

The **View Log/Trace** page displays in a pop-up window.

|                                                                   |                                      | View Log/Ti        | race                 |                          | ×    |
|-------------------------------------------------------------------|--------------------------------------|--------------------|----------------------|--------------------------|------|
| Report<br>Report ID<br>Name                                       | 889888<br>BAS003                     | Process Instance 1 | 451857<br>SOB Report | Message Log              | Help |
| Run Status                                                        | Success                              |                    |                      |                          |      |
| Invalid Benefit El<br>Distribution E<br>Distribution<br>File List | ections<br>Details<br>n Node hrpytrn | Expiration Da      | nte 11/17/2022       |                          |      |
| Name                                                              |                                      | File Size (byt     | es) Datetime         | e Created                |      |
| SQR_BAS003_                                                       | 1451857.log                          | 2,186              | 10/18/20             | 22 12:41:23.329474PM EDT |      |
| bas003_145185                                                     | 7.PDF                                | 5,396              | 10/18/20             | 22 12:41:23.329474PM EDT |      |
| bas003_145185                                                     | 7.out                                | 150                | 10/18/20             | 22 12:41:23.329474PM EDT |      |

13. Click the **PDF** file link in the **File List** section to view the report.

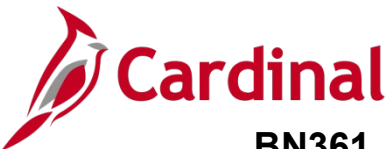

The Invalid Elections Report (BenAdmin Preparation and Election Errors) displays as a pdf document.

| Report | L ID: BASOO | 3        |       |      |      |                                         | PeopleSoft<br>BenAdmin Preparation and Election Errors                                                                                                    | Page No. 1<br>Run Date 09/08/2021<br>Run Time 11:37:34 |
|--------|-------------|----------|-------|------|------|-----------------------------------------|----------------------------------------------------------------------------------------------------|--------------------------------------------------------|
| Sched  | Replaces T  | D. David | Event | Optn | Cost | Mag. TD                                 | Press Massace Pressletion                                                                                                    | Manager Data 1/2/2                                     |
|        | rmproyee 1  | , Kear   |       |      |      | HSG-1D                                  | arror wassage Description                                                                                                    | Message-Data 1/2/3                                     |
| EM0 0  |             | 0        | D     | 0    | c    | 000327                                  | Valid data from various tables (including Job and Pers_Data_Effdt) could not be found in<br>effect as of the Event Date. There are many possible causes for this. Rows existing at the<br>time of this event may have been subsequently delated. The Event Date may pre-date all<br>effective-dated rows in critical RR tables.<br>If Multiple Jobs is enabled, this can occur if the primary job for this Benefit Record has<br>its Benefit System flag set to something other than (BA) "Benefit Administration", as of  | 1: 2019-10-26<br>2: 000<br>3: TJ                       |
|        |             | 1        | D     | 0    | C    | 000327                                  | Valid data from various tables (including Job and Pers_Data_Effdt) could not be found in<br>effect as of the Event Date. There are many possible causes for this. Rows existing at the<br>time of this event may have been subsequently deleted. The Event Date may pre-date all<br>effective-dated rows in critical HR tables.<br>If Multiple Jobs is enabled, this can occur if the primary job for this Benefit Record has<br>its Benefit System flag set to something other than (BA) "Benefits Administration", as of | 1: 2019-10-24<br>2: 000<br>3: TJ                       |
|        |             |          |       | 0    | C    | 000327                                  | Valid data from various tables (including job and Pers_Data_Effet) could not be found in<br>effect as of the Event Date. There are many possible causes for this. Rows existing at the<br>time of this event may have been subsequently delated. The Event Date may pre-date all<br>effective-dated rows in critical RK tables.<br>If Multiple Jobs is enabled, this can occur if the primary job for this Benefit Record has<br>its Benefit System flag set to something other than (BA) "Benefits Administration", as of | 1: 2019-10-24<br>2: 000<br>3: TJ                       |
|        |             | 0        | 0     | 0    | C    | 000327                                  | Valid data from various tables (including Job and Pers_Data_Effdt) could not be found in<br>effect as of the Event Date. There are many possible causes for this. Rows existing at the<br>time of this event any have been subsequently deleted. The Event Date may pre-date all<br>effective-dated rows in critical HR tables.<br>If Multiple Jobs is enabled, this can occur if the primary job for this Benefit Record has<br>its Benefit System flag set to something other than (BA) "Benefits Administration", as of | 1: 2019-10-26<br>2: 000<br>3: TJ                       |
|        |             | 0        | D     | 0    | C    | 000327                                  | Valid data from various tables (including Job and Pers_Data_Effdt) could not be found in<br>effect as of the Event Date. There are many possible causes for this. Rows existing at the<br>time of this event may have been subsequently deleted. The Event Date may pre-date all<br>effective-dated rows in critical HR tables.<br>If Multiple Jobs is enabled, this can occur if the primary job for this Benefit Record has<br>its Benefit System flag set to something other than (BA) "Benefits Administration", as of | 1: 2019-10-24<br>2: 000<br>3: TJ                       |
|        |             | D        | D     | 0    | C    | 000327                                  | Valid data from various tables (including Job and Pers_Data_Effdt) could not be found in<br>effect as of the Event Date. There are many possible causes for this. Rows existing at the<br>time of this event may have been subsequently deleted. The Event Date may pre-date all<br>effective-dated rows in critical RR tables.<br>If Multiple Jobs is enabled, this can occur if the primary job for this Benefit Record has<br>its Benefit System flag set to something other than (BA) "Benefits Administration", as of | 1: 2019-10-24<br>2: 000<br>3: TJ                       |
| ~~~~   | ~~~         | ~~~~     | ~~~~~ | ~~   | ~~~  | ~~~~~~~~~~~~~~~~~~~~~~~~~~~~~~~~~~~~~~~ | A man and a marked and a marked and a marked and a marked and a marked and a marked and a marked and a marked a                                                                                                    |                                                        |